# Nastavenie pokladníc eKasa Euro 50, 150

Aby pokladnice eKasa Euro 50,150 korektne fungovali s programom Mk soft je potrebná kompletná aktualizácia programu.

V prípade sieťovej verzie programu je potrebné aktualizáciu programu urobiť na hlavnom PC (server).

V hlavnom okne programu Mk soft : Systémové služby – Aktualizácia.

| Aktualizácia programových komponentov X                           |
|-------------------------------------------------------------------|
| Kontrola aktuálnych verzií na www.mksoft.sk                       |
| Načítať aktualizácie vybraných modulov/aplikácií                  |
| Ekonomická agenda SQL (aktualizácia aplikácie - 29 MB)            |
| Ekonomická agenda SQL (aktualizácia aplikácie TESTOVACIA - 29 MB) |
| ✓ Ekonomická agenda SQL (kompletná inštalácia - 60 MB)            |
| Súbor pomocníka (appsql.chm)                                      |
| Aktualizácie získať z umiestnenia                                 |
| www.mksoft.sk                                                     |
|                                                                   |
| Načítaj                                                           |
|                                                                   |
| Ohr 1                                                             |

Obr.1

## Nastavenie Offline režimu Euro 50, 150 (predaj prebieha na pokladnici)

Pred vytvorením novej eKasa pokladne je potrebné pôvodnú ešte fiskálnu pokladnicu vyradiť (vypnúť príznak aktívna).

V hlavnom okne programu MK soft: Číselníky – Sklad – Reg. pokladne/ fisk. tlačiarne

Nastavte sa na prislúchajúci záznam. Následne funkcia oprav (ikona Oprav alebo Ctrl + Enter) v otvorenom okne zrušte príznak Aktívna.

| 🔵 Reg. pokladne / fisk. t                         | tlačiarne                      |               |          |             |       |             |        |
|---------------------------------------------------|--------------------------------|---------------|----------|-------------|-------|-------------|--------|
| 📃 Zobraziť počet záznamo                          | v                              |               |          |             |       |             |        |
| 🖆 🛃 🗙                                             | 📄 🔎 🦉                          | P 🍓 🏹 🖇       | $\Sigma$ |             |       |             |        |
| Číslo 🔻 PF Typ                                    | Názov                          | Meno počítača | Port     | Číslo pokl. | Sklad | Typ dokladu | Fiskal |
| 1 P FPELCOM                                       | EURO 50TE mini                 |               |          |             |       |             |        |
|                                                   |                                |               |          |             |       |             |        |
| Registračná pokla                                 | adňa                           |               |          | ×           |       |             |        |
| Číslo<br>Typ<br>Názov<br>Meno počítača<br>Áktívna | T<br>FPELCOM<br>EURO 50TE mini | OK            | 211      | <br>šíť     |       |             |        |
|                                                   |                                |               |          |             |       |             |        |
| Mit+r • parametre, programo                       | vanie                          |               |          |             |       |             |        |

### Vytvorenie nového záznamu eKasa

V otvorenom okne reg. pokladne/ fisk.tlačiarne pridajte nový záznam: ikona Pridaj alebo Insert.

| 🔵 Reg. pok                       | dadne / fisk. t | lačiarne       |               |      |             |       | _           |        | x |
|----------------------------------|-----------------|----------------|---------------|------|-------------|-------|-------------|--------|---|
| Zobraziť r                       | očet záznamo    | ,<br>  📄 🔎 🖻 🔎 | 🔎 🍓 🏹         | Σ    |             |       |             |        |   |
| Číslo 🔻 PF                       | Тур             | Názov          | Meno počítača | Port | Číslo pokl. | Sklad | Typ dokladu | Fiskal |   |
| 1 P                              | FPELCOM         | EURO 50TE mini |               |      |             |       |             |        |   |
| Alt+P - parametre, programovanie |                 |                |               |      |             |       |             |        |   |

Obr.3

### Zobrazí sa okno: Registračná pokladňa

| Registračná pokladňa                               | ×         | Typy externé                           | erných zariadení – 🗆                                                                                      | × |
|----------------------------------------------------|-----------|----------------------------------------|----------------------------------------------------------------------------------------------------|---|
| Číslo 2<br>Typ EKEURO                              |           | Zobraziť po                            |                                                                                                    |   |
| Názov EURO - eKasa 1<br>Meno počítača<br>Aktívna 🖌 |           | Typ<br>EKEUROF<br>EKFISPRO<br>EKMKSOFT | r Názov<br>eKasa Fisk. tlačiareň EURO<br>eKasa Fisk. tlačiareň FISKAL PRO<br>eKasa Fisk. tlačiareň MKSOFT |   |
| F9 - číselník                                      | OK Zrušiť | EKEURO<br>DATECSF<br>FPEFOX            | eKasa Reg. pokladňa EURO<br>Fisk. tlačiareň DATECS<br>Fisk. tlačiareň EFOX                                | • |
|                                                    |           |                                        |                                                                                                    |   |

Obr. 4

Doplňte:

•

•

- Číslo poradové číslo zariadenia program pridelí automaticky
  - Typ -F9, z číselníka Typy externých zariadení vyberte EKEURO
  - Názov vhodne pomenujte zariadenie (podľa čísla, prevádzky..)
- Meno počítača nepovinný údaj pri lokálnej inštalácií (F9 program automatický načíta meno PC).
   V prípade sieťovej verzie sa zadáva meno počítača ku ktorému je zariadenie pripojené (mená viacerých počítačov sa oddeľujú medzerou)
- Aktívna ponechať

#### Nastavenie parametrov pokladnice:

| V otvorenom okne reg. pokladne/ fis | <i>sk.tlačiarne</i> : Alt +P – parametre, programovanie |
|-------------------------------------|---------------------------------------------------------|
|-------------------------------------|---------------------------------------------------------|

| Reg. pokladňa EURO -                                                                              | eKasa 1 [typ zaria             | idenia: EKEURO]                                                                                                    | 1                                                      |                                      |                          | ×                       |
|---------------------------------------------------------------------------------------------------|--------------------------------|----------------------------------------------------------------------------------------------------|--------------------------------------------------------|--------------------------------------|--------------------------|-------------------------|
| Parametre pokladne<br>Typ pokladne<br>COM/IP COM4<br>Komunik. rýchlost<br>Komunik. program pre .N | 30                             | pramovanie PLU<br>ina DPH pre 20% sadzbu 1<br>ina DPH pre 10% sadzbu 2<br>ina DPH pre 0% sadzbu 3<br>ina DPH úhrady faktúr 4<br>a s DPH ✓<br>wá hladina 1 …<br>iivať pevné ceny 1<br>iívať EAN ✓<br>ñať EAN 13 znakov | Spracovanie<br>Sklad<br>Typ dokladu<br>Kontrolovať pre | predaja<br>A<br>VPP<br>daj do mínusu | – Hlavný s<br>– Predaj c | sklad<br>ez registračnú |
| Vzdialená pokladňa<br>Sadzby DPH Skupiny                                                          | / Merné jednotky               | 1                                                                                                    |                                                        |                                      |                          |                         |
| 1. Základná sadzba<br>2. Znížená sadzba<br>3. Bez DPH<br>4. Úhrada faktúry                        | Sadzba DPH v %<br>20,0<br>10,0 | <ul> <li>hladina pre úhrady faktúr</li> <li>hladina pre úhrady faktúr</li> <li>hladina pre úhrady faktúr</li> <li>hladina pre úhrady faktúr</li> </ul>                                                                |                                                        |                                      |                          |                         |
| Vymaž Načitaj z po                                                                                | okladne Pošli do po            | kladne                                                                                                    |                                                        | Į.                                   | OK                       | Zrušit                  |
| ra - ciseinik                                                                                     |                                |                                                                                                    |                                                        |                                      |                          |                         |

Obr. 5

- vybetre typ pokadnice
- zadajte port pre komunikáciu s pokladnicou
- v prípade potreby zmente komunikačnú rýchlosť, štandartne nastavené 38400
- komunik. Program pre .NET 2 zaškrtnúť len pri Windows XP
- pokiaľ používate EAN, zakliknite Používať EAN
- zadajte Sklad a Typ dokladu pre spracovanie predaj uskutočneného cez pokladnicu
- Načítajte z pokladnice *SadzbyDPH, Skupiny, Merné jednotky*. Načítanie je potrebné z dôvodu synchronizácie programu a pokladnice, aby pokladňa používala rovnaké MJ ako máte v programe.
- Skontrolujte nastavenie hladín DPH.

Pri komunikácií s pokladňou sa nezobrazuje priebeh komunikácie

Ďalšia práca je rovnaká ako so starými pokladňami.

### Potrebná kompletná inštalácia : Obr.1

Pred vytvorením novej eKasa fiskálna tlačiareň je potrebné pôvodnú, ešte fiskálnu tlačiareň vyradiť (vypnúť príznak aktívna). Obr. 2

### V hlavnom okne programu MK soft: Číselníky – Sklad – Reg. pokladne/ fisk. tlačiarne

V otvorenom okne reg. pokladne/ fisk.tlačiarne pridajte nový záznam: ikona Pridaj alebo Insert.

| Reg. pokladne / fisk                  | . tlačiarne<br>nov | P 🎍 🔀         | Σ      |             |                                     |                                             |                                     |          |
|---------------------------------------|--------------------|---------------|--------|-------------|-------------------------------------|---------------------------------------------|-------------------------------------|----------|
| Číslo 🔻 PF Typ                        | Názov              | Meno počítača | Port   | Číslo pokl. | Sklad T                             | yp dokladu                                  | Fiskal                              |          |
| Fiskálna tlačiareň<br>Číslo<br>Typ Ek | EUROF              |               |        | ×           | ● Typ<br><u>x</u> -Typy e:<br>Zobra | oy externýc<br>xterných za<br>aziř počet za | ch zariadení<br>ariadení<br>áznamov | <br>×    |
| Meno počítača                         |                    |               |        |             | Typ                                 | ▼ Ná<br>)F eK                               | zov<br>asa Fisk, tlačiareň EURO     | <u> </u> |
| Aktivny 🗹                             |                    |               |        |             | EKFISPF                             | RO eKa                                      | asa Fisk. tlačiareň FISKAL PRO      |          |
|                                       |                    | OK            | Zrušiť |             | EKMKSC                              | )FT eK                                      | asa Fisk. tlačiareň MKSOFT          |          |
| F9 . číselník                         |                    |               |        |             | EKEURC                              | ) eKa                                       | asa Reg. pokladňa EURO              |          |
| 115 Crocimity                         |                    |               |        |             | DATECS                              | F Fisl                                      | k. tlačiareň DATECS                 |          |
|                                       |                    |               |        |             | FPEFOX                              | Fisl                                        | k. tlačiareň EFOX                   |          |
|                                       |                    |               |        |             | FPELCO                              | MF Fisl                                     | k. tlačiareň EURO                   |          |
|                                       |                    |               |        |             | FPFISPF                             | 10 Fisl                                     | k. tlačiareň FISKAL PRO             |          |
|                                       |                    |               |        |             | FPFT400                             | 00 Fisl                                     | k. tlačiareň FT4000                 |          |
|                                       |                    |               |        |             | FPMKSO                              | FT Fisl                                     | k. tlačiareň softvérová pokladňa    |          |
| Alt+P - parametre, program            | novanie            |               |        |             |                                     |                                             |                                     |          |

#### Obr. 6

- Číslo poradové číslo zariadenia program pridelí automaticky
  - F9, z číselníka Typy externých zariadení vyberte EKEUROF
  - Názov vhodne pomenujte zariadenie (podľa čísla, prevádzky..)
- Meno počítača nepovinný údaj pri lokálnej inštalácií (F9 program automatický načíta meno PC).
   V prípade sieťovej verzie sa zadáva meno počítača ku ktorému je zariadenie pripojené (mená viacerých počítačov sa oddeľujú medzerou).
- Aktívna ponechať

Тур -

•

• Cez ALT - P parametre, programovanie:

Základné nastavenia-nastavte typ pokladne , port, rýchlosť. V prípade komunikácie cez IP adresu(Euro 150 flexy Plus) je potrebné zadať definíciu portu v formáte: IPadresa:IPport /napr. 10.0.0.127:49999/Komunik. Program pre .NET 2 zaškrtnúť pri používaní Windows XP.

| ikladné nastavenie   Pracovné zmeny   Servisné nastavenie |                                                            |
|-----------------------------------------------------------|------------------------------------------------------------|
| Pripojené zariadenia                                      | Tlačenie dokladov                                          |
| Tlač pokladničných dokladov                               | Hlavička dokladu<br>Text tlačený fiskálnou tlačiarňou      |
| Typ pokladne Sériový port / sér. param COM4 - 38400 -     | Skuska s.r.o.<br>Hurbanova 22, 05880, Poprad<br>Prevádzka: |
|                                                           | Užívateľský text                                           |
| Tlač interných dokladov<br>Tlačiareň                      | Položky dokladu<br>Zobraziť označenie položky (P.E.K)      |
| Poučíusť komunikačnú program pro NET 2                    | Zobraził zfavy ZN -                                        |
| Zariadenie je mimo prevádzky - dočasne tlačiť paragóny 🗌  |                                                            |
| Pri DÚ zadávať vklad   Email/telef.č.  /ýmenný adr.       | - Po vytlačení dokladu                                     |
| Po DÚ spustiť odpočet kalkulácií 🛛                        | Evidovať rozvozové linky                                   |
|                                                           | OK Zrušiť                                                  |

Obr.7

Servisné nastavenia-kliknite naZobraz nastavenia daň. hladín-program načíta hodnotyDPH z pripojeného zariadenia, v prípade rozdielov upravte hodnoty DPH.

| Fisk. tlačiareň EURO-eKasa fiskal. tlačiareň 1 [typ zariadenia: EKEUROF] |                                                                             | Х |
|--------------------------------------------------------------------------|-----------------------------------------------------------------------------|---|
| Základné nastavenie Pracovné zmeny Servisné nastavenie                   |                                                                             |   |
|                                                                          | Súbor s identifikačnými údajmi                                              |   |
| Hladina DPH pre 20% sadzbu                                               | Ulož prístupové údaje do databázy                                           |   |
| Hladina DPH pre 0% sadzbu 3                                              |                                                                             |   |
| Zobraz nastavenie daň. hladín                                            | Cesta k prístupovým údajom \\serverd\temp\mk-soft\mksql\userdata\ecrfm\fm1\ |   |
|                                                                          | Ulož prístupové údaje do súborov                                            |   |